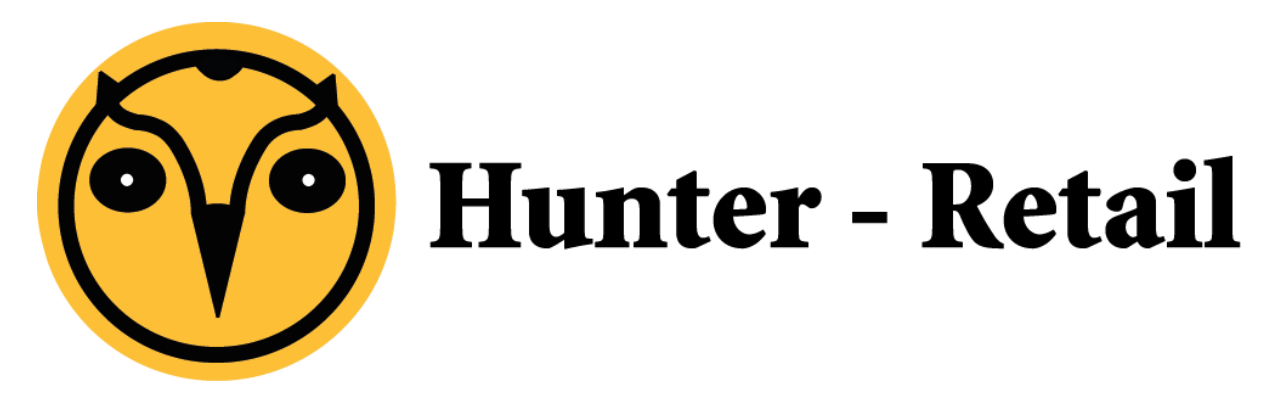

# Handleiding

## Bedrijfslogo toevoegen aan kassabon

Bedrijfslogo toevoegen kassabon

## Voorwoord

Hunter-Retail (POS) is een product van Hunter-CRM. Voor verdere vragen kunt u contact opnemen met onze helpdesk.

Hunter-CRM Ceintuurbaan Noord 105c 9301 NT Roden Tel: 088 110 1000 www.hunter-crm.com info@hunter-crm.com

### Bedrijfslogo toevoegen aan kassabon

Om een bedrijfslogo toe te voegen aan uw kassabon opent u eerst het tabje "Beheer". Als u het tabje "Beheer" opent dan krijgt u het onderstaand scherm:

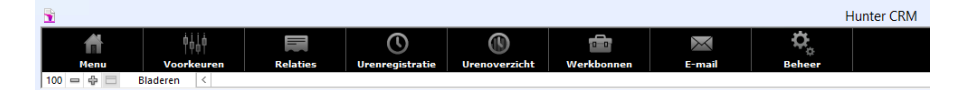

#### U zult nu uw opgegeven wachtwoord moeten invoeren:

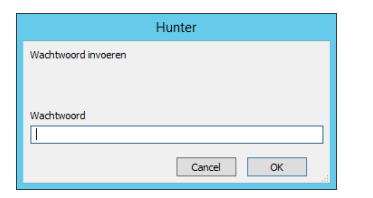

Nadat u uw wachtwoord correct hebt ingevoerd, dan komt u in onderstaand scherm:

| Algemeen     | Werknemers        | Corresp.     | Financieel  | Lay outs | Modules |                    |
|--------------|-------------------|--------------|-------------|----------|---------|--------------------|
| ≥ ×          |                   |              |             |          |         |                    |
| Bedrijfsnaam | Instellingen      | Tekst        |             |          |         |                    |
|              |                   |              |             |          |         |                    |
| NL Lice      | ntie houder voork | eurstaal     |             |          |         | Bedrijfslogo       |
| Bedrijfsna   | am                | Hunter-CRM   |             |          |         |                    |
| Adres        |                   | Ceintuurbaar | -Noord 105c |          |         |                    |
| Postcode e   | en plaats         | 9301 NT RC   | DEN         |          |         |                    |
| Land         |                   | NETHERLAND   | S           |          |         |                    |
| Telefoon     |                   | 088 - 110 10 | 00          |          |         | Hunter - CRM       |
| Fax          |                   |              |             |          |         |                    |
| E-mail       |                   | info@hunter- | crm.com     |          |         |                    |
|              |                   |              |             |          |         |                    |
|              |                   |              |             |          |         | Importeer logo     |
|              |                   |              |             |          |         |                    |
|              |                   |              |             |          |         |                    |
|              |                   |              |             |          |         |                    |
|              |                   |              |             |          |         |                    |
|              |                   |              |             |          |         | 10079 Hunter CRM   |
|              |                   |              |             |          |         | 20075 Hander Groff |
|              |                   |              |             |          |         |                    |

Klik op "Importeer logo", dan komt het onderstaand scherm:

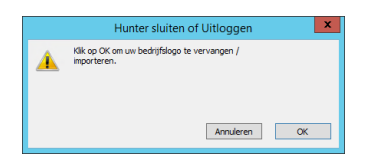

Klik op OK om verder te gaan.

| <b>a</b>         | Afbeelding invoegen                                         |                        | x         |
|------------------|-------------------------------------------------------------|------------------------|-----------|
| Zoeken in:       | 👔 Afbeeldingen 🗸 🗸                                          | G 🤌 📂 🛄 -              |           |
| (Alice)          | Naam                                                        | Gewijzigd op           | Туре      |
| 2                | 🌗 Adriana Lima (@adrianalima) • Instagram-fo                | 9-12-2015 00:46        | Bestandsr |
| Recente locaties | 퉬 Camera Roll                                               | 5-8-2015 22:06         | Bestandsr |
|                  | Saved Pictures                                              | 5-8-2015 22:06         | Bestandsr |
|                  | Nutimate-logo-hunter3                                       | 16-2-2016 16:34        | PNG-afbe  |
| Bureaublad       |                                                             |                        |           |
| Bibliotheken     | < III                                                       |                        |           |
| Netwerk          |                                                             |                        |           |
|                  | Bestandsnaam: ultimate-logo-hunter3                         | ¥                      | Openen    |
|                  | Bestandstypen: Alle afbeeldingen (* jpg;* jpeg;* jfif;* jpe | ;*.gif;*.png;*.brr 🗸 👔 | Annuleren |
|                  | Alleen verwijzing naar het bestand                          | opslaan                |           |

Selecteer het afbeeldingsbestand die u als logo wilt gebruiken.

Klik op "Openen".

Het logo dat u hebt geselecteerd komt nu in de kolom met het bedrijfslogo. Wanneer u nu een kassabon print staat uw bedrijfslogo erop.